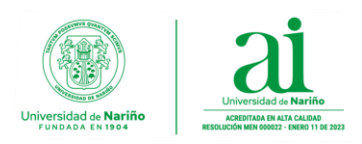

## EXPORTAR EL BUZÓN DE CORREO ELECTRONICO DESDE LA APLICACIÓN DE OUTLOOK

## Estimado usuario:

Este manual le ayudará a exportar el buzón de correo electrónico a un archivo con extensión **".pst"** utilizando la aplicación de escritorio de **Microsoft Outlook**. Antes de empezar con el proceso de exportación tenga en cuenta las siguientes recomendaciones.

- En el momento, solo se puede generar el respaldo del buzón de correo electrónico utilizando la versión clásica de Outlook.
- Iniciar sesión con su cuenta de correo electrónico en la aplicación de Outlook.
- Si tiene varias cuentas de correo electrónico sincronizadas en Outlook. Asegúrese de seleccionar la cuenta correcta antes de iniciar la exportación del buzón.
- Verificar que la información del buzón de la cuenta de correo esté completamente sincronizada en Outlook antes de realizar la exportación del buzón.
- Realizar limpieza en el buzón: Administre el tamaño del buzón. Guarde el contenido prioritario y revise la información de las diferentes carpetas (Enviados, Eliminados, Correo no deseado y Archivados) para iniciar su depuración y liberación de espacio. Puede consultar las directrices recomendadas por Microsoft para administración de buzón.
- Asegurar que la exportación de los archivos **".pst**" se almacenen inicialmente de forma local en una ubicación del equipo donde se realiza el proceso de respaldo del buzón de correo.
- Consultar directrices administración de buzón: <u>https://support.microsoft.com/es-es/office/administrar-el-tama%C3%B10-del-buz%C3%B3n-de-correo-792b521c-3f4e-404e-b436-9c197bad6f45</u>

## Pasos para realizar respaldo de buzón de correo electrónico.

1. Descargar e instalar la aplicación Microsoft Outlook desde la tienda oficial de Microsoft.

Enlace descarga: <u>https://apps.microsoft.com/detail/9nrx63209r7b?hl=es-es&gl=US</u>

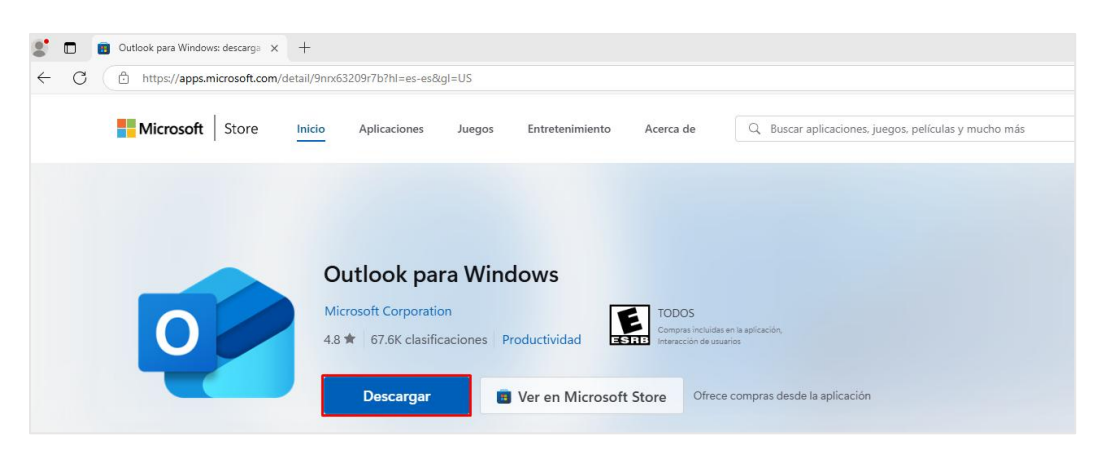

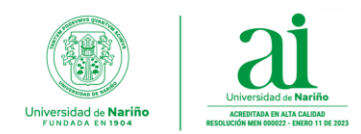

Si tiene instalada la nueva versión de Outlook, deberá cambiar la interfaz a la versión clásica, como se indica a continuación:

En la aplicación de Outlook, dirigirse a la pestaña de **Ayuda**, ubicada en la parte superior de la aplicación, en las opciones que aparecen hacer clic en la opción de **"Ir a Outlook clásico"**.

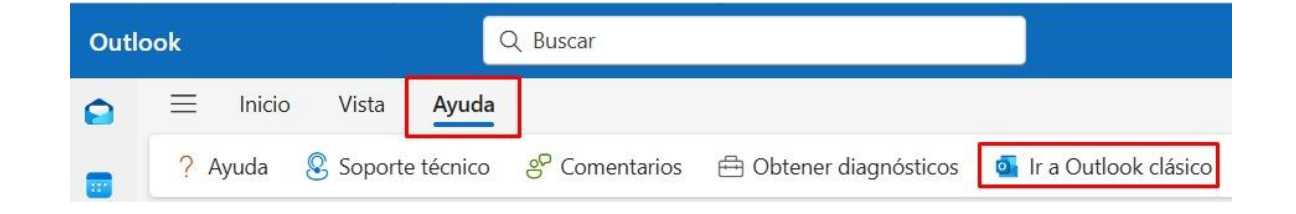

Se reiniciará la aplicación de Outlook, y aparecerá nuevamente con la versión clásica, la cual cuenta con la pestaña **"Archivo"** donde se encuentran las opciones para **"Exportar"**, **"Importar"** y **"Abrir un archivo de datos de Outlook"**, que le permitirá realizar respaldo y restauración del contenido de su buzón de correo.

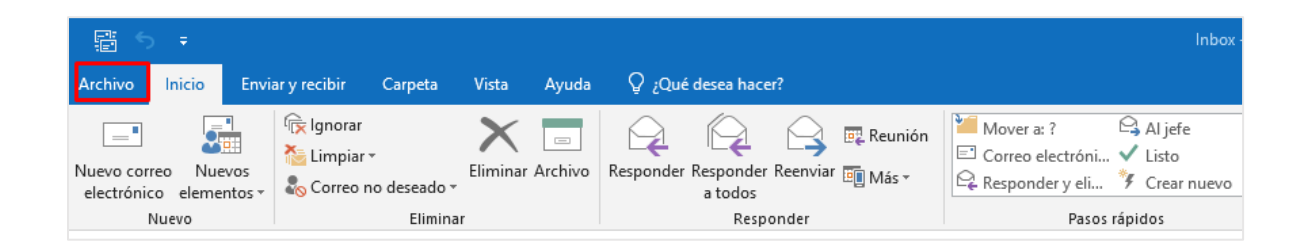

2. En la pestaña "Archivo", en la parte superior de la cinta de opciones de Outlook, dirigirse a la opción "Abrir y exportar" y luego hacer clic en "Importar o exportar".

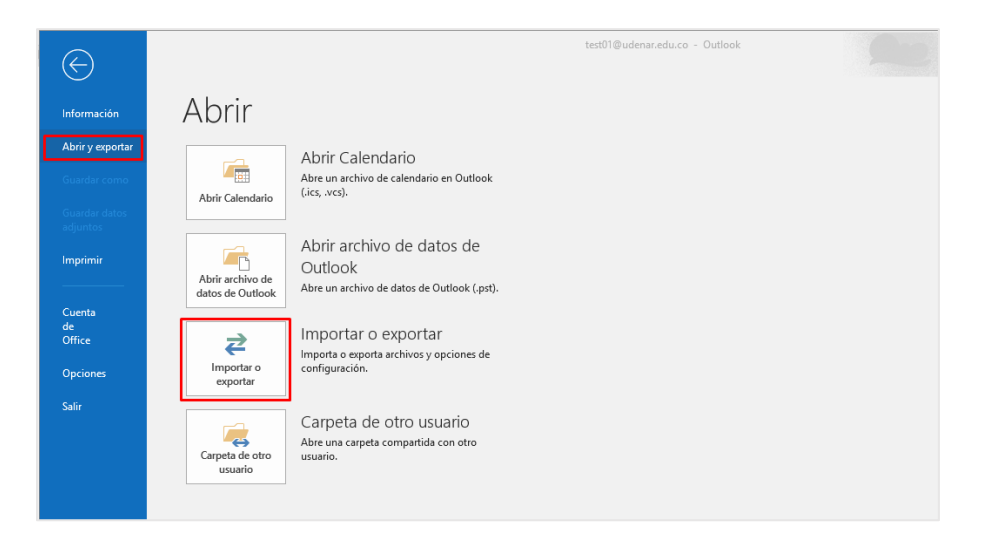

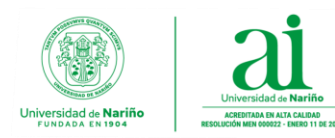

**3.** En la ventana emergente **"Asistente para importar y exportar"**, seleccionar la opción **"Exportar a un archivo"** y hacer clic en **"Siguiente"**.

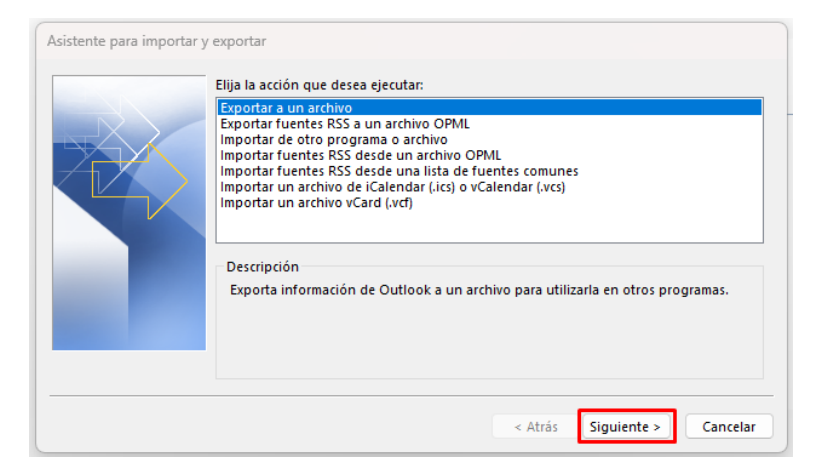

4. En la siguiente ventana, seleccionar "Archivo de datos de Outlook (.pst)" y hacer clic en "Siguiente".

| Exportar a un archivo |                                                                                                |
|-----------------------|------------------------------------------------------------------------------------------------|
|                       | Crear un archivo de tipo:<br>Archivo de datos de Outlook (.pst)<br>Valores separados por comas |
|                       | < Atrás Siguiente > Cancelar                                                                   |

5. Seleccionar el nombre de la cuenta de correo electrónico que se va a exportar, habilitar la casilla "Incluir subcarpetas" y hacer clic en "Siguiente".

| Seleccione la carpeta para exportar: |  |
|--------------------------------------|--|
| Atrác Siguiente > Cancelar           |  |

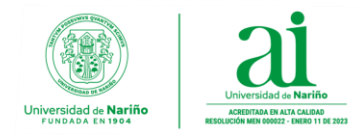

**Importante:** Solo puede exportarse la información de una cuenta a la vez, para garantizar que se exportará todo el contenido de la cuenta seleccionada: Bandeja de entrada incluido datos adjuntos de los correos electrónicos, Calendario, Contactos y Tareas.

6. Hacer clic en "Examinar" para seleccionar el lugar dónde guardar el Archivo de datos de Outlook (.pst).

| Exportar archivo de datos de Outlook                                                                                                    | ×        |
|----------------------------------------------------------------------------------------------------|----------|
| Guardar el archivo exportado como:<br>Ints\Archivos de Outlook\backup.pst Examinar<br>Opciones<br>Reemplazar duplicados con los elementos exportados<br>Permitir la creación de duplicados<br>No exportar elementos duplicados |          |
| < Atrás Finalizar (                                                                                                    | Cancelar |

**Importante:** Si va a exportar a un **Archivo de datos de Outlook (.pst)** existente, en **"Opciones"**, especifique qué desea hacer cuando exporte elementos que ya existen en el archivo.

7. Escriba un nombre de archivo y seleccione "Aceptar" para continuar.

| O Abrir archivos de datos                          | de Outlook                       |                                            | ×        |
|----------------------------------------------------|----------------------------------|--------------------------------------------|----------|
| $\leftarrow$ $\rightarrow$ $\checkmark$ $\uparrow$ | > Escritorio                     | ~ C Buscar en Escritorio                   | Q        |
| Organizar 👻 Nueva                                  | carpeta                          | ≣                                          | - O      |
| ↑ Inicio                                           | Nombre                           | Fecha de modificación Tipo Tamaño          |          |
| 🔁 Galería                                          | 📃 Este equipo - Acceso directo   | 29/01/2024 10:08 p. m. Acceso directo 1 KB |          |
| > 📥 OneDrive - Univ                                |                                  |                                            |          |
|                                                    |                                  |                                            |          |
| 🛄 Escritorio 📌                                     |                                  |                                            |          |
| 💻 Este equipo 📌                                    |                                  |                                            |          |
| 🛓 Descargas 🖈                                      |                                  |                                            |          |
| 📔 Documentos 🖈                                     |                                  |                                            |          |
| Nombre de archivo: bac                             | kup_correo_enero2025.pst         |                                            | ~        |
| Tipo: Arch                                         | ivos de datos de Outlook (*.pst) |                                            | ~        |
| -                                                  |                                  |                                            |          |
| ∧ Ocultar carpetas                                 |                                  | Herramientas 🔻 Aceptar                     | Cancelar |

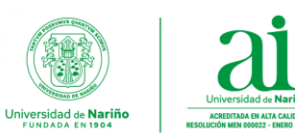

Subdirección Sección de Infraestructura de Informática y Telecomunicaciones

8. Hacer clic en "Finalizar".

| Exportar archivo de datos | de Outlook                                                                                                    | : |
|---------------------------|----------------------------------------------------------------------------------------------------|---|
|                           | Guardar el archivo exportado como:<br>Itlook\backup.correo.enero2025.pst Examinar                                                     |   |
|                           | Opciones Reemplazar duplicados con los elementos exportados   O Permitir la creación de duplicados   No exportar elementos duplicados |   |
|                           | < Atrás Finalizar Cancelar                                                                                                    |   |

**9.** Aparecerá una ventana emergente, donde podrá agregar una contraseña para proteger los archivos exportados. De lo contrario hacer clic en **"Aceptar"** y Outlook comenzará de inmediato la exportación de la información del buzón de correo.

|                      | de Outlook                   | ~ |
|----------------------|------------------------------|---|
| Agregar contraseña o | pcional                      |   |
| Contraseña:          |                              |   |
| Repetir contraseña:  |                              |   |
| 🗌 Guardar contraseñ  | a en su lista de contraseñas |   |

**Importante:** El tiempo de duración de la exportación del buzón de correo electrónico dependen de la capacidad almacenada. Para verificar el tamaño del buzón, dirigirse a **"Información"** en la opción de **"Archivo"** en la cinta de opciones de Outlook.

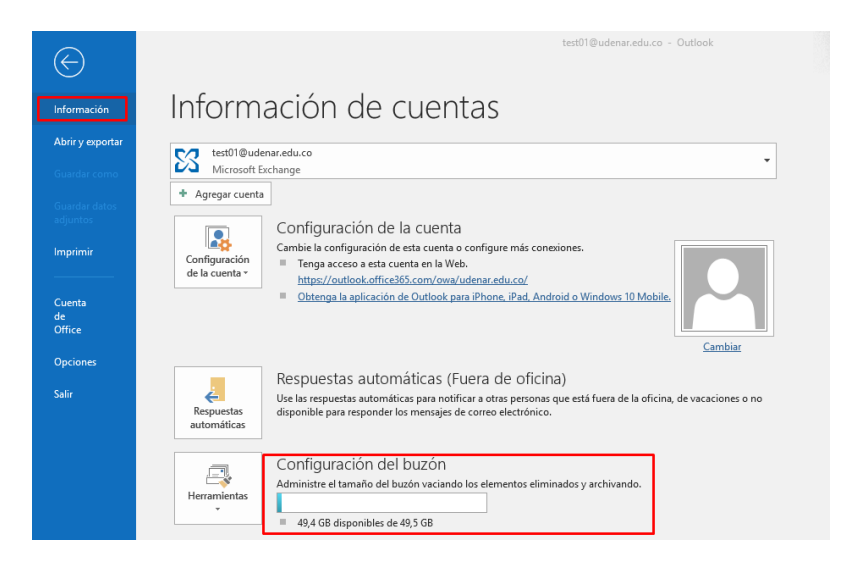

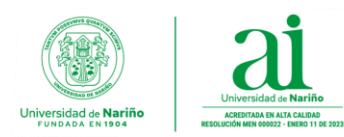

## 10. Referencias

Para mayor información puede consultar la información de apoyo suministrada por Microsoft.

• Exportar correos electrónicos, contactos y elementos de calendario a Outlook con un archivo .pst.

Enlace: <u>https://support.microsoft.com/es-es/office/exportar-correos-electr%C3%B3nicos-contactos-</u> y-elementos-de-calendario-a-outlook-con-un-archivo-pst-14252b52-3075-4e9b-be4e-ff9ef1068f91

• Abrir y cerrar Archivos de datos de Outlook (.pst).

Enlace: https://support.microsoft.com/es-es/office/abrir-y-cerrar-archivos-de-datos-de-outlook-pst-381b776d-7511-45a0-953a-0935c79d24f2

• Importar el correo electrónico, los contactos y el calendario desde un archivo .pst de Outlook.

Enlace: <u>https://support.microsoft.com/es-es/office/importar-el-correo-electr%C3%B3nico-los-contactos-y-el-calendario-desde-un-archivo-pst-de-outlook-431a8e9a-f99f-4d5f-ae48-ded54b3440ac</u>

• Exportar el buzón de Outlook.

Enlace: <u>https://support.microsoft.com/es-es/office/exportar-el-buz%C3%B3n-de-outlook-com-791e36bc-fa89-4166-a157-0d2155563368</u>

• Administrar el tamaño del buzón en Outlook.

Enlace: <u>https://support.microsoft.com/es-es/office/administrar-el-tama%C3%B1o-del-buz%C3%B3n-de-correo-792b521c-3f4e-404e-b436-9c197bad6f45</u>